## BusQuest App – Parent Guide

Your school districted has opted to use the BusQuest App and Travel Tracker Routing Parent Portal – What does that mean for you? You will now have access to information about your child's transportation at your fingertips. With the BusQuest App, you will be able to see where your student's bus is and plan accordingly!

The following document outlines the steps you need to take to successfully set up and login to these features.

| otop onei                                                       |                                                                                                    |                                                                                                    |
|-----------------------------------------------------------------|----------------------------------------------------------------------------------------------------|----------------------------------------------------------------------------------------------------|
| Parent Por                                                      | tal Registration Link                                                                                                    |                                                                                                    |
| You should r<br>Follow the h                                    | eceive an email from your school dist<br>yperlink in the email to begin setting                                                                                                    | rict with a link to access the Parent Portal for Travel Tracker Routing.<br>up your login.                                                                                                    |
| Parer                                                           | t Registration $\Sigma$ interv                                                                                                    | 8 C                                                                                                    |
| traveltra                                                       | ckerrouting@app-garden.com                                                                                                    | 3:03 PM (1 minute ago) 🔂 🏠                                                                                                    |
| Dear Par                                                        | ent/Guardian,                                                                                                    |                                                                                                    |
| You now                                                         | have an easy-access way to reserve school bus service for yo                                                                                                    | sur student! We are happy to introduce our new parent transportation portal, Travel Tracker.                                                                                                    |
| You will n                                                      | eed to register there on our transportation website as a parent                                                                                                    | t/guardian of Sonnie Acosta. Please make sure your address and contact information is current                                                                                                    |
| Please re<br>flexible, a<br>transport                           | emember, all students who want to ride a school bus to or from<br>slowing you to change the schedule every week, every other v<br>ation needs. You will receive an email after routing of your chil | school are required to have a regular schedule for transportation but the Travel Tracker application is very<br>week, etc. Please click the <b>Unk</b> for the transportation registration parent portal and register your student's<br>d is complete with route information, including driver contact and approximate pickup and drop-off times. |
| Registra                                                        | tion is required for all students that are currently riding a<br>on, submit bus requests for your child, add contact information                                                                    | bus and/or require a bus ride. Upon login to the transportation parent portal, you can add view bus<br>and update addresses                                                                                                    |
| Please cl                                                       | ick on the 'Heip' to view training videos that describe each fur                                                                                                    | ction of the parent portal. Thank you for your cooperation!                                                                                                    |
|                                                                 |                                                                                                    |                                                                                                    |
|                                                                 |                                                                                                    |                                                                                                    |
| You will be retained to the the the the the the the the the the | edirected to a login screen                                                                                                    |                                                                                                    |
| You will be re<br>that looks lik                                | edirected to a login screen<br>the image on the right.                                                                                                    | WELCOME                                                                                                    |
| You will be re<br>that looks lik<br>From here, c                | edirected to a login screen<br>te the image on the right.<br>Hick "Create an Account"                                                                                                    | WELCOME<br>New parent? Create an account                                                                                                    |
| You will be n<br>that looks lik<br>From here, c                 | edirected to a login screen<br>te the image on the right.<br>lick "Create an Account"                                                                                                    | WELCOME<br>New parent? Create an account                                                                                                    |
| You will be re<br>that looks lik<br>From here, c                | edirected to a login screen<br>the image on the right.<br>Hick "Create an Account"                                                                                                    | WELCOME New parent? Create an account  Finail or Phone Password Password                                                                                                    |
| You will be n<br>that looks lik<br>From here, c                 | edirected to a login screen<br>te the image on the right.<br>lick "Create an Account"                                                                                                    | WELCOME<br>New parent? Create an account<br>Email or Phone<br>Password<br>LOGIN                                                                                                    |

| Fill out the requested information         |                                              |                                                    | OUCTRATION                 |      |
|--------------------------------------------|----------------------------------------------|----------------------------------------------------|----------------------------|------|
| correctly.                                 |                                              | PARENTRE                                           | GISTRATION                 |      |
|                                            |                                              | Ermatil                                            | Relationation              |      |
|                                            |                                              |                                                    | - SELECT -                 |      |
|                                            |                                              | Parent First Name                                  | Parent Last Name           |      |
|                                            |                                              | Phone Nardeer (Cell phone preferred)<br>XXXX-XXXXX |                            | -    |
|                                            |                                              | Panaword                                           | Batype Password            |      |
|                                            |                                              | im not a robot                                     | NCLAFTCHA<br>Route - Starm |      |
|                                            |                                              | SUBART                                             | CANCEL                     |      |
| For your password, there are               | Password                                     |                                                    | Retype Password            |      |
| requirements:                              |                                              |                                                    |                            |      |
| • 8 Characters                             | S <del></del> 5                              |                                                    | Passwords do not match     |      |
| <ul> <li>Uppercase letter</li> </ul>       | 🖌 8 Cha                                      | racters: 9                                         |                            |      |
| <ul> <li>Lowercase letter</li> </ul>       | 🖌 Upper                                      | case letter                                        |                            |      |
| • Number                                   | <ul> <li>Lower</li> <li>Numbridge</li> </ul> | case letter                                        |                            |      |
| <ul> <li>At least one symbol</li> </ul>    | ✓ Symb                                       | ols (e.g. ~1@#\$%^&)                               |                            |      |
|                                            | Strength:                                    | High                                               |                            |      |
| You will not be able to submit until these |                                              |                                                    |                            |      |
| requirements are met and the               |                                              |                                                    |                            |      |
| passwords match.                           |                                              |                                                    |                            |      |
| correctly, follow the reCAPTCHA            |                                              | PARENT RE                                          | GISTRATION                 |      |
| instructions and click "submit."           |                                              |                                                    | Restouring                 |      |
|                                            |                                              | an in the second second                            | Mother                     |      |
|                                            |                                              | and Tiet Barra                                     | Report I are block         |      |
|                                            | A                                            | the-Lee                                            | Acosta                     |      |
|                                            |                                              | row formar (Call given pellens)).<br>23-456-7899   | 9 <u>0</u> 0000            |      |
|                                            | P.                                           | itimoti                                            | Peripe Paramoto            |      |
|                                            |                                              | V fin not a robot                                  |                            |      |
|                                            | 1                                            | summer                                             | CA                         | NCEL |

| u will be prompted to login. Use the Email and ssword that you previously created.                                            | WELCOME<br>New parent? Create an account                                                                           |          |
|----------------------------------------------------------------------------------------------------|----------------------------------------------------------------------------------------------------|----------|
|                                                                                                    | Email or Phone                                                                                                    |          |
|                                                                                                    | Password                                                                                                    |          |
|                                                                                                    | LOGIN                                                                                                    |          |
|                                                                                                    | Forgot your password?                                                                                              |          |
| ce logged in, you home page will look like this:                                                                              |                                                                                                    |          |
| Travel Tracker     Arreament                                                                                                  | U                                                                                                    | Guide Me |
| View Bus Schedules or Update Information<br>Click the student picture or name to view and update information<br>Sonnie Acosta | My Account<br>Display Name Alfie-Lee Acosta<br>Name Alfie-Lee Acosta<br>Email test@gamil.com<br>Phone 123-456-7899 | 1        |
| Check for or Register Student with Transportation<br>Department<br>CLICK HERE                                                 |                                                                                                    |          |